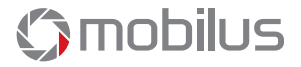

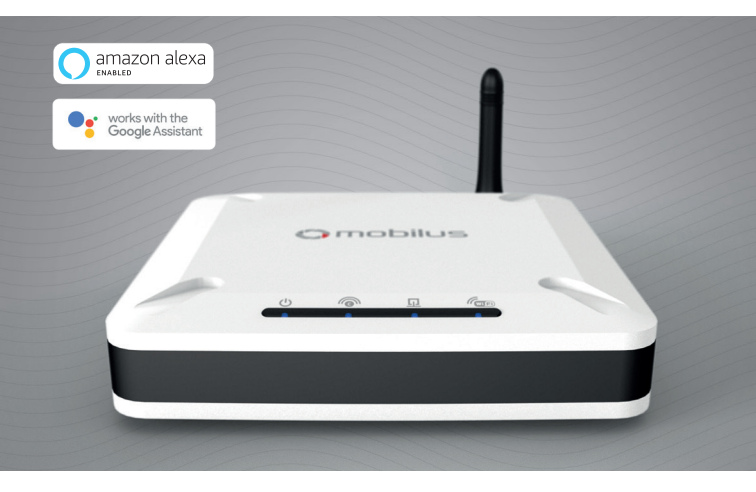

# Skrócona instrukcja obsługi centrali MOBILUS COSMO | GTW

www.mobilus.pl

# 1. Opis produktu.

COSMO | GTW to nowoczesna centralka w SYSTEMIE INTELIGENTNEGO DOMU MOBILUS. Technologia bezprzewodowej, dwukierunkowej komunikacji COSMO | 2WAY umożliwia łatwe i komfortowe sterowanie automatyką domową: bramą wjazdową i garażową, roletami okiennymi, markizami, oświetleniem, urządzeniami typu włącz / wyłącz. Centralka obsługuje do 100 urządzeń, które mogą być łączone w grupy urządzeń oraz mogą być przypisywane do zdefiniowanych miejsc. Sterowanie urządzeniami dodanymi do centralki COSMO | GTW możliwe jest z dowolnego miejsca na świecie poprzez telefon, tablet lub za pomocą przeglądarki internetowej.

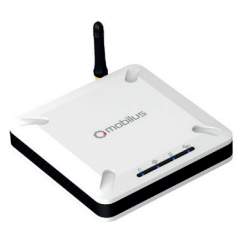

## 2. Dostępne porty.

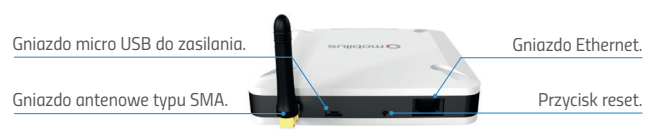

# 3. Zawartość opakowania.

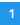

Zasilacz z przewodem micro USB.

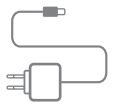

### 2

Skrócona instrukcja obsługi.

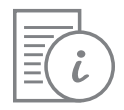

### в

Centrala COSMO | GTW.

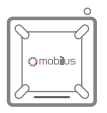

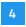

Kabel sieciowy Ethernet.

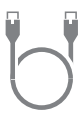

## 4. Parametry techniczne.

Zasilacz: wejście: 230 V-; 50 Hz, wyjście 5 V DC 2 A. Protokół radiowy: COSMO | 2WAY. Częstotliwość radiowa: 868 MHz. Moc sygnału radiowego: do 1 mW. Zasięg działania: do 200 m w terenie otwartym, do 50 m w budynku (w zależności od typu budownictwa, zastosowanych materiałów i rozmieszczenia jednostek). Interfejsy: Wi-Fi ( 2,4 GHz, 802.11 b/g/n ), Ethernet. Temperatura pracy: 0 °C – 40 °C. Wymiary – 120 x 120 x 35 mm.

# 5. Diody sygnalizacyjne.

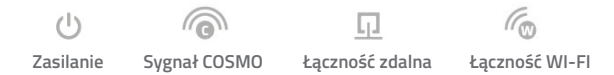

## 6a. Podłączenie centrali do domowej sieci za pomocą kabla sieciowego.

WSKAZÓWKA ! Zalecamy, aby centralka COSMO \ GTW była podłączona do routera za pomocą kabla sieciowego Ethernet. Komunikacja z internetem będzie stabilniejsza oraz inne urządzenia nie będą powodowały zakłóceń podczas łączności centralki z siecią.

Do centralki COSMO | GTW należy podłączyć kabel zasilający. Kablem sieciowym Ethernet należy połączyć centralkę z routerem domowym. Centrala przez około 60 sekund uruchamia się sygnalizując ten stan cyklicznym zapalaniem diod. Centralka jest gotowa do pracy jeśli zapalona jest wyłącznie dioda 1 (zasilanie) i 4 (łączność Wi-Fi). Ze strony internetowej pobierz i zainstaluj aplikację MOBILUS FINDER dla systemu Windows. Znajdziesz ją pod adresem: http://mobilus.pl/files/software/gtw/mobilusfinder.zip

Uruchom program MOBILUS FINDER. Naciśnij przycisk SZUKAJ. Jeżeli centralka jest poprawnie podłączona do sieci, w oknie pojawi się adres IP centralki. Zaznacz go, a następnie naciśnij OTWÓRZ. Możliwe jest również otworzenie adresu IP za pomocą przeglądarki internetowej.

Wystarczy wpisać wyszukany adres IP w pasku przeglądarki i go zatwierdzić.

Poprawne otworzenie adresu IP w przeglądarce skutkuje pojawieniem się okna logowania do PANELU STERUJĄCEGO centralą. Domyślne dane to:

Login: admin Hasło: admin mobilus

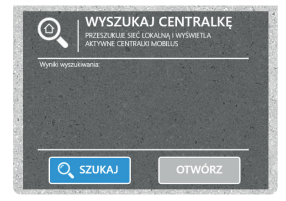

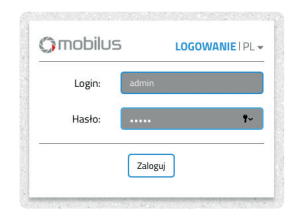

Po zatwierdzeniu danych logowania pojawi się okno, w którym należy wpisać własne, nowe hasło. Po zatwierdzeniu hasła, otworzy się PANEL STERUJĄCY centralą.

UWAGA ! Ze względów bezpieczeństwa nie ma możliwości odzyskania utworzonego hasła. Należy je zapamiętać lub przechowywać w bezpiecznym miejscu. W przypadku zagubienia hasła należy zresetować centralkę do ustawień fabrycznych (utrata wszystkich ustawień).

## 6b. Podłączenie centrali do domowej sieci Wi-Fi.

Podłącz do centralki kabel zasilający. Centrala przez około 60 sekund uruchamia się sygnalizując ten stan cyklicznym zapalaniem diod. Centralka jest gotowa do pracy jeśli zapalona jest wyłącznie dioda 1 (zasilanie) i 4 (łączność Wi-Fi).

Centrala przy pierwszym uruchomieniu domyślnie udostępnia własną sieć Wi-Fi: MOBILUS.

- Za pomocą komputera wyposażonego w kartę Wi-Fi, zaloguj się do sieci Wi-Fi MOBILUS (nie wymaga podania hasła), a następnie otwórz przeglądarkę internetową. W pasku przeglądarki otwórz adres: 192.192.192.100 lub dom.mobilus.pl
- Poprawne otworzenie adresu IP w przeglądarce skutkuje pojawieniem się okna logowania do PANELU STERUJĄCEGO centralą. Domyślne dane to:

| mobilus | LO      | GOWANIE   PL - |
|---------|---------|----------------|
| Login:  | admin   |                |
| Hasło:  |         | ۴~             |
|         | Zaloguj |                |

Login: admin Hasło: admin

Po zatwierdzeniu danych logowania, pojawi się okno, w którym należy wpisać własne, nowe hasło. Po zatwierdzeniu hasła, otworzy się PANEL STERUJĄCY centralą.

UWAGA ! Ze względów bezpieczeństwa nie ma możliwości odzyskania utworzonego hasła. Należy je zapamiętać lub przechowywać w bezpiecznym miejscu. W przypadku zagubienia hasła należy zresetować centralkę do ustawień fabrycznych (utrata wszystkich ustawień). S Aby dołączyć centralę do domowej sieci Wi-Fi należy w PANELU STERUJĄCYM centrali wejść w zakładkę USTAWIENIA. W okienku SIEĆ WI-FI wciśnij przycisk EDYTUJ. Interfejs Wi-Fi powinien wskazywać ON (włączony).

| Interfejs WiFi | ON                |
|----------------|-------------------|
| Adres IP       | 192.168.36.72     |
| Numer MAC      | 10:88:79:52:14:06 |
| Nazwa sieci    | Mobilus Motor     |

- 6 Kliknij na okienko WYBIERZ SIEĆ, wybierz swoją domową sieć Wi-Fi i wprowadź hasło do sieci. Następnie kliknij przycisk ZAPISZ.
- Po kliknięciu przycisku ZAPISZ nastąpi rozłączenie PANELU STERUJĄCEGO centralą. Na komputerze z kartą Wi-Fi podłącz się do domowej sieci Wi-Fi. Uruchom program MOBILUS FINDER. Naciśnij przycisk SZUKAJ. Jeżeli centralka jest poprawnie podłączona do sieci, w oknie pojawi się adres IP centralki. Zaznacz go, a następnie naciśnij OTWÓRZ. Możliwe jest również otworzenie adresu IP za pomocą przeglądarki internetowej. Wystarczy wpisać wyszukany adres IP w posku przegladarki i go zatwierdzić.

UWAGA ! Jeżeli aplikacja MOBILUS FINDER odnajdzie dwa adresy IP , będzie to oznaczało że kabel sieciowy Ethernet jest podłączony do centralki. Jeden adres IP jest przyporządkowany do połączenia sieci Wi-Fi, a drugi do połączenia za pomocą kabla sieciowego.

# 7. Instalacja aplikacji na smartfonie.

Centrala **COSMO | GTW** z aktywnym dostępem zdalnym umożliwia kontrolę urządzeń przy pomocy smartfona. W tym celu należy pobrać darmowe oprogramowanie ze sklepu Google Play dla systemu Android lub z AppStore dla systemu iOS. W oknie wyszukiwarki sklepu wpisz **MOBILUS DOM**, a następnie pobierz aplikację.

Alternatywnie możesz skorzystać z kodów QR.

Pierwsze połączenie ze smartfonu do centralki musisz wykonać w sieci lokalnej.

### Instalacja aplikacji

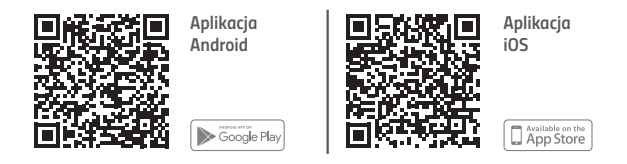

### 2 Połączenie lokalne.

Podłącz urządzenie mobilne do domowej sieci Wi-Fi lub sieci Wi-Fi centralki. Następnie kliknij przycisk ZNAJDŹ ADRES IP CENTRALKI, wprowadź nazwę użytkownika i hasło, a następnie kliknij POŁĄCZENIE LOKALNE.

#### 3 Połączenie zdalne.

Włącz Internet w telefonie, uruchom aplikację. Wprowadź nazwę użytkownika oraz hasło. Następnie kliknij przycisk **POŁĄCZ ZDALNIE**.

# 8. Zdalny dostęp.

W przypadku, kiedy znajdujesz się poza zasięgiem domowej sieci Wi-Fi, do której podłączona jest centrala sterująca, możesz skorzystać z szyfrowanego połączenia przez Internet, czyli tzw. ZDALNEGO DOSTĘPU. Aby zdalny dostęp działał, centralka musi być podłączona do domowej sieci z dostępem do Internetu (przez Wi-Fi lub przewód Ethernet).

### 1 Aktywacja zdalnego dostępu.

Aktywacji dokonujesz poprzez uruchomienie PANELU STERUJĄCEGO z poziomu przeglądarki WWW. Operacji dokonujemy na centralce podłączonej do sieci lokalnej/domowej. Wybierz zakładkę **USTAWIENIA**, następnie **ZDALNY DOSTĘP** i przestaw suwak na pozycję **ON**. Aby uruchomić zdalny dostęp Użytkownik musi wyrazić zgodę na przetwarzanie danych osobowych oraz wpisać adres e-mail. Zgoda na otrzymywanie materiałów marketingowych jest opcjonalna (nie trzeba jej zaznaczać). Brak zgody na przetwarzanie danych osobowych lub nie wpisanie adresu e-mail powoduje, iż nie można uruchomić dostępu zdalnego.

2 Korzystanie ze zdalnego dostępu.

Korzystając ze strony: https://dom.mobilus.pl/

Możesz zalogować się zdalnie do swojego urządzenia. Wprowadź numer centrali znajdujący się na naklejce na spodzie urządzenia oraz Twój nowy login i hasło.

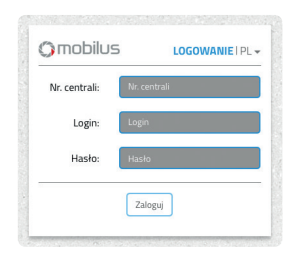

# 9. Zarządzanie urządzeniami

UWAGA!!! Operacja dodawania i usuwania urządzeń w centrali MOBILUS COSMO | GTW wymaga pilota MASTER (dowolny pilot wielokanałowy MOBILUS z komunikacją COSMO | 2WAY. )

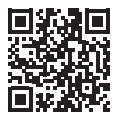

Szczegółowe instrukcje znajdują się na stronie: https://mobilus.pl/cosmo-gtw/

### 10. Resetowanie ustawień

1 RESET Wi-Fi. Centralka rozłączy się z wybraną siecią Wi-Fi i wystawi swoją sieć MOBILUS. W tym celu wciśnij i przytrzymaj przycisk RESET do momentu, aż zaczenie migać dioda (2000). Pozostałe ustawienia nie resetują się.

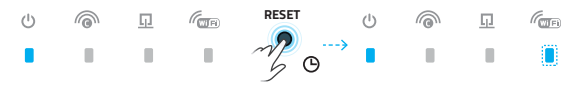

2 RESET HASŁA ADMINISTRATORA. Centralka wyzeruje hasło administratora do ustawień fabrycznych i ponownie poprosi o ustawienie nowego hasła (w trybie sterowania w przeglądarce). W tym celu wciśnij i przytrzymaj przycisk RESET do momentu, aż zaczenie migać dioda 🖵. Pozostałe ustawienia nie resetują się.

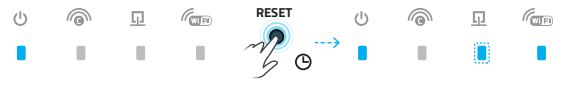

3 RESET DO USTAWIEŃ FABRYCZNYCH. Centralka zresetuje wszystkie ustawienia i zostanie przywrócona do ustawień fabrycznych. W tym celu wciśnij i przytrzymaj przycisk RESET do momentu, aż zaczną migać po kolei diody od lewej do prawej strony i z powrotem.

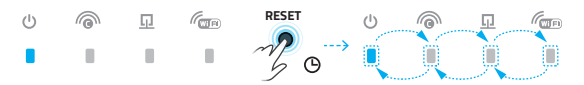

# 11. Integracja z asystentem głosowym Amazon Alexa.

W celu integracji centralki **COSMO | GTW** z asystentem głosowym Alexa, użytkownik musi posiadać konto w witrynie Amazon.

### UWAGA!!! Do integracji centralki z asystentem Amazon Alexa wymagana jest aktywacja ZDALNEGO DOSTĘPU w panelu sterowania centralką (pkt. 8).

- 1 Do obsługi asystenta głosowego wymagana jest instalacja aplikacji Amazon Alexa na smartfonie z systemem iOS lub Android. Aplikacja dostępna jest w sklepie App Store i Google Play.
- 2 Po uruchomieniu aplikacji Amazon Alexa i zalogowaniu się do niej, należy zainstalować skill Mobilus Cosmo. W tym celu:

a) wciśnij ikonę = znajdującą się u góry ekranu, b) wysunie się boczny panel aplikacji, wybierz opcję **Skills & Games**, c) w wyszukiwarce znajdującej się u góry ekranu wpisz **Mobilus Cosmo**, następnie przejdź do wyszukanej pozycji i wciśnij **ENABLE**.

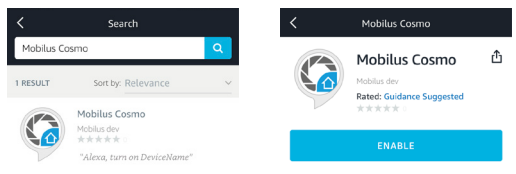

- 3 Ukaże się ekran logowania do centralki, wpisz numer centralki (numer znajduje się na spodzie centralki), login oraz hasło, które używasz logując się do panelu centralki.
- 4 Rozpocznie się wyszukiwanie urządzeń. Po poprawnym wykryciu centralki, urządzenia zostaną dodane do panelu Alexa Devices. Więcej informacji dotyczących integracji z asystentem głosowym znajdziesz na stronie https://alexa.mobilus.pl.

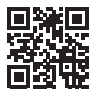

amazon alexa

ENABLED

# 12. Integracja z asystentem głosowym Google Assistant.

- 1 Do obsługi asystenta głosowego Google wymagana jest instalacja aplikacji Google Assistant i Google Home na smartfonie z systemem iOS lub Android. Aplikacja dostępna jest w sklepie App Store i Google Play.
- 2 Uruchom aplikację Google Home i zaloguj się na swoje konto Google:

a) wciśnij ikonę + znajdującą się u góry ekranu,

b) wybierz Skonfiguruj urządzenie, a następnie dodaj już skonfigurowane urządzenia,
c) znajdź i wybierz urządzenia Mobilus Cosmo, ukaże się ekran logowania do centralki,
wpisz numer centralki, login oraz hasło, które używasz logując się do panelu centralki.
d) rozpocznie się wyszukiwanie urządzeń, po poprawnym wykryciu centralki, urzą dzenia będą widoczne w panelu głównym.

### Obsługa rolet jest możliwa tylko za pomocą poleceń głosowych w aplikacji Google Assistant. Urzadzenia typu ON/OFF można obsługiwać głosowo lub w aplikacji Google Home.

## 13. Gwarancja

Producent gwarantuje działanie urządzenia. Zobowiązuje się też do naprawy lub wymiany urządzenia uszkodzonego, jeżeli uszkodzenie to wynika z wad materiałów i konstrukcji. Gwarancja ważna jest 24 miesiące od daty sprzedaży przy zachowaniu następujących warunków:

- Instalacja została dokonana zgodnie z zaleceniami producenta.
- Nie naruszono plomb i nie wprowadzono samowolnych zmian konstrukcyjnych.
- Urządzenie było eksploatowane zgodnie z przeznaczeniem wg instrukcji obsługi.
- Uszkodzenie nie jest efektem niewłaściwie wykonanej instalacji elektrycznej czy też działania zjawisk atmosferycznych.
- Za uszkodzenia powstałe w wyniku złego użytkowania i uszkodzenia mechaniczne producent nie odpowiada.

 W przypadku awarii urządzenie należy dostarczyć do naprawy łącznie z dowodem zakupu.
Wady ujawnione w okresie gwarancji będą usuwane bezpłatnie w czasie nie dłuższym niż 14 dni roboczych od daty przyjęcia urządzenia do naprawy. Naprawy gwarancyjne wykonuje producent MOBILUS MOTOR Sp. z o.o. W przypadku jakichkolwiek pytań należy skontaktować się ze sprzedawcą (prosimy podać następujące informacje: opis zdarzenia, błędu, warunki w jakich doszło do awarii).

## 14. Konserwacja urządzenia

- Do czyszczenia urządzenia używaj miękkiej szmatki (np. mikrofibra), zwilżonej w wodzie. Następnie wytrzyj urządzenie do sucha.
- 2. Nie używaj środków chemicznych.
- 3. Unikaj używania w pomieszczeniach zabrudzonych i zapylonych.
- 4. Nie używaj urządzenia przy temperaturach większych lub mniejszych od deklarowanego zakresu.
- 5. Nie otwieraj urządzenia pod rygorem utraty gwarancji.
- 6. Urządzenie wrażliwe na upuszczanie, rzucanie.

## 15. Ochrona środowiska

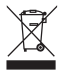

Niniejsze urządzenie zostało oznakowane zgodnie z Dyrektywą WEEE (2002/96/EC), dotyczącą zużytego sprzętu elektrycznego i elektronicznego. Zapewniając prawidłowe złomowanie przyczyniają się Państwo do ograniczenia nyzyka wystąpienia negatywnego wpływu produktu na środowisko i zdrowie ludzi, które mogłoby zaistnieć w przypadku niewłościwej utylizacji urządzenia. Symbol umieszczony na produkcie lub dołączonych do niego dokumentach oznacza, że niniejszy produkt nie jest klasyfikowany jako odpad z gospodarstwa domowego. Urządzenie należy oddać do odpowiedniego punktu utylizacji odpadów w tercyklingu. Aby uzyskać dodatkowe informacje dotyczące recyklingu niniejszego produktu należy skontaktować się z przedstawicielem władz lokalnych, dostawcą usług utylizacji odpadów lub sklepem, gdzie nabyto produkt.

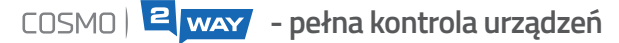

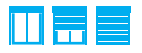

Możesz łatwo sprawdzić, w jakiej pozycji znajdują się rolety okienne.

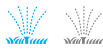

Szybko zidentyfikujesz czy dane urządzenie jest włączone lub wyłączone.

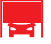

Komunikat o wystąpieniu awarii lub przeszkody, uniemożliwiającej poprawne działanie urządzenia, pozwoli na szybką reakcję użytkownika.

#### MOBILUS MOTOR Spółka z o.o.

ul. Miętowa 37, 61-680 Poznań, PL tel. +48 61 825 81 11, fax +48 61 825 80 52 VAT NO. PL9721078008 www.mobilus.pl